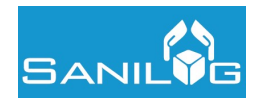

Data. 06/12/2019 Rev. 1.1

# **GUIDA UTENTE**

# **PIATTAFORMA FONDO SANILOG**

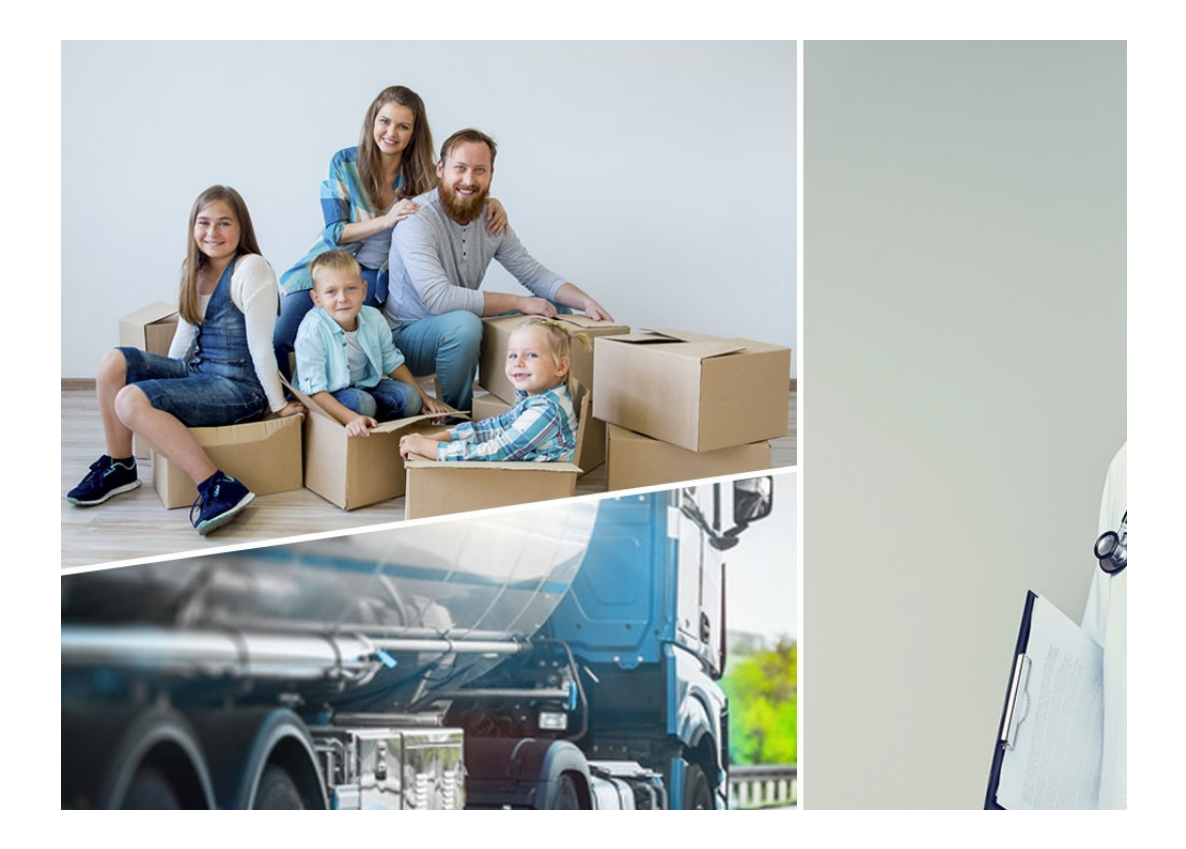

# **AZIENDE E CONSULENTI**

RISERVATI TUTTI I DIRITTI A TERMINE DI LEGGE, VIETATA LA RIPRODUZIONE E LA DIVULGAZIONE

SERUPPIC FOS

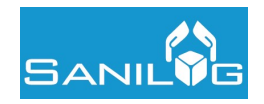

## Indice

| 1   | Introduzione                       | 3  |
|-----|------------------------------------|----|
| 2   | Registrazione nuove aziende        | 3  |
| 3   | Accesso aziende e consulenti       | 5  |
| 4   | Area Anagrafiche                   | 6  |
| 4.1 | Anagrafica Aziende                 | 6  |
| 4.2 | Anagrafica Dipendenti              | 9  |
| 4.3 | Inserimento di un nuovo dipendente | 11 |
| 5   | Area Gestione                      | 13 |
| 5.1 | Distinte                           | 14 |
| 5.2 | Movimenti                          | 16 |

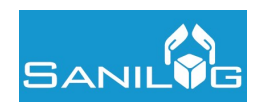

## 1 Introduzione

Il presente mauale è finalizzato a fornire le indicazioni di utilizzo della piattaforma informatica per la gestione amministrativa del Fondo Sanilog alle aziende aderenti ed agli studi di consulenza; la piattaforma permette la registrazione delle aziende che devono aderire al Fondo, l'iscrizione dei lavoratori, la variazione delle posizioni della forza lavoro, nonché la verifica della situazione contabile delle aziende nei confronti del Fondo.

## 2 Registrazione nuove aziende

Dopo aver raggiunto la piattaforma dal sito internet pubblico del Fondo al seguente indirizzo:

## https://areariservata.sanilog.info/Login/

Viene visualizzata la maschera di login.

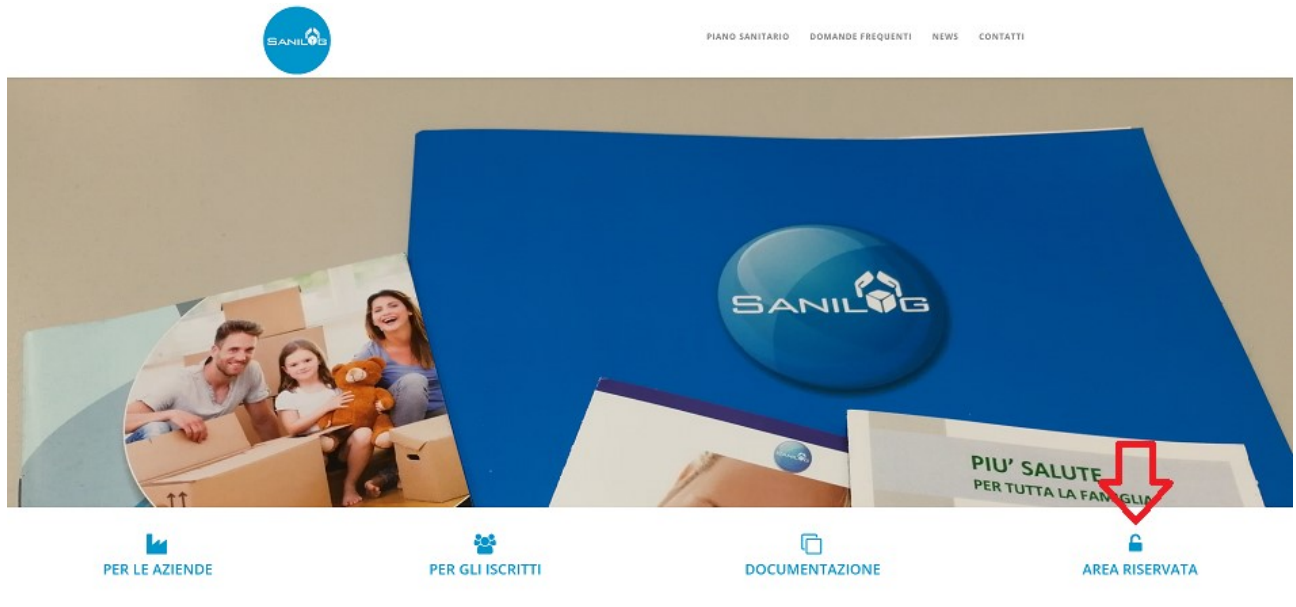

Figura 1

Selezionando l'opzione "Registrazione Aziende" si attiva la maschera di registrazione.

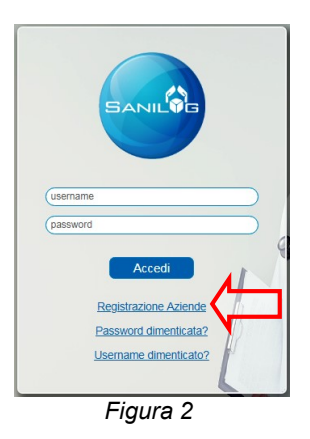

Per procedere con la registrazione è necessario compilare tutti campi proposti dalla maschera.

RISERVATI TUTTI I DIRITTI A TERMINE DI LEGGE, VIETATA LA RIPRODUZIONE E LA DIVULGAZIONE

GRUPPE FOS

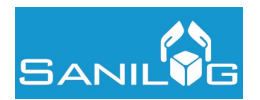

| Codice Fiscale * |                 |
|------------------|-----------------|
|                  |                 |
| 12345678905      |                 |
|                  |                 |
|                  |                 |
| 0                | 05  12345678905 |

## Figura 3

## Nel box "Dati Generali" devono essere inserite le informazioni principali riguardanti l'azienda.

| Recapiti              |                     |                                  |  |
|-----------------------|---------------------|----------------------------------|--|
| Email *               |                     | Email PEC *                      |  |
| aziendaprova@aziendap | rova.it             | aziendaprova@aziendaprova.pec.it |  |
| Telefono *            |                     | Cellulare                        |  |
| 0699887766            |                     | 34010000009                      |  |
| Nome Referente *      | Cognome Referente * |                                  |  |
| MARIO                 | ROSSI               |                                  |  |
|                       |                     |                                  |  |
| Legale Rappresentar   | nte                 |                                  |  |
| Nome *                | Cognome *           |                                  |  |
| GIOVANNI              | BIANCHI             |                                  |  |

Figura 4

Nel box "Recapiti" – "Referente" – "Legale Rappresentante" devono essere inserite le informazioni di contatto dell'azienda.

N.B. E' fondamentale che tali dati siano corretti e aggiornati in quanto rappresentano i punti di contatto ufficiali per il Fondo; in particolare l'indirizzo mail inserito è quello a cui vengono inviate le credenziali di accesso all'area riservata che permette l'operatività, da parte dell'Utente, al sistema.

| Sede Principale |             |                              |
|-----------------|-------------|------------------------------|
| Matricola inps  | Indirizzo   | Сар                          |
| 0123456980      | via prova 5 | 55555                        |
| Comune          | Telefono    | Email                        |
| SAVONA (1480) Q | 0699887766  | aziendaprova@aziendaprova.it |

Figura 5

Nel box "Sede Principale" occorre inserire i dati relativi alla sede principale dell'azienda.

N.B. La Matricola Inps della sede è sempre obbligatoria, ed è un dato fondamentale per permettere la corretta associazione dei lavoratori alle sedi dell'azienda oltre all'abbinamento dei pagamenti effettuati tramite modello F24.

| Conferna dell' azienda di ave | er letto l'informativa privacy           |        |
|-------------------------------|------------------------------------------|--------|
|                               |                                          |        |
| <b>Л</b>                      |                                          |        |
| Conferna dell'azienda di ave  | r diffuso l'informativa privacy ai dine  | ndenti |
| Conferna dell'azienda di ave  | r diffuso l'informativa privacy ai dipe  | ndenti |
| Conferma dell'azienda di ave  | r diffuso l'informativa privacy ai dipe  | ndenti |
| Conferna dell'azienda di ave  | r diffuso l'informativa privacy ai diper | ndenti |
| Conferna dell'azienda di ave  | r diffuso l'informativa privacy ai diper | ndenti |

Figura 6

Per completare la procedura è poi necessario contrassegnare i flag di conferma di lettura e diffusione dell'informativa sulla privacy e la verifica di utente umano tramite il controllo reCAPTCHA.

RISERVATI TUTTI I DIRITTI A TERMINE DI LEGGE, VIETATA LA RIPRODUZIONE E LA DIVULGAZIONE

GRUPPO FOS

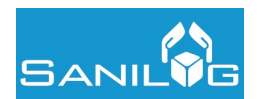

😫 Registra Azienda

N.B. l'informatica sulla privacy è pubblicata sul sito www.sanilog.info nella sezione Documentazione > Istituzionali e scaricabile al seguente link: http://www.sanilog.info/images/pdf/Fondo\_Sanilog\_informativa\_sulla\_privacy.pdf

Infine per formalizzare la registrazione occorre cliccare sul tasto "Registra Azienda".

## **Registrazione Aziende**

Dati Generali

Figura 7

## 3 Accesso aziende e consulenti

La piattaforma è raggiungibile dal sito internet pubblico del Fondo al seguente indirizzo:

https://areariservata.sanilog.info/Login/

Per accedere alla piattaforma è necessario selezionare il link: Area Riservata.

| Sanilog     | News       | Area Aziende       | Area Iscritti                                                                                       | Verifica Adesione                                                                | Documentazione                                                                     | FAQ                                   | Contatti                                               | Cerca                                                                  | ٩   |
|-------------|------------|--------------------|----------------------------------------------------------------------------------------------------|----------------------------------------------------------------------------------|------------------------------------------------------------------------------------|---------------------------------------|--------------------------------------------------------|------------------------------------------------------------------------|-----|
|             |            | 0                  | 34                                                                                                  |                                                                                  | ŶG                                                                                 |                                       |                                                        |                                                                        |     |
|             |            |                    |                                                                                                    |                                                                                  |                                                                                    |                                       |                                                        |                                                                        |     |
| Sei qui: Ho | ome Area   | a Aziende          |                                                                                                    |                                                                                  |                                                                                    |                                       |                                                        |                                                                        |     |
| Menu Ar     | rea Azieno | de A               | rea Aziende                                                                                         |                                                                                  |                                                                                    |                                       |                                                        |                                                                        | 0   |
| Area Azi    | ende       |                    |                                                                                                    |                                                                                  |                                                                                    |                                       |                                                        |                                                                        |     |
| FAQ         |            | N                  | Aodalità di a                                                                                       | desione                                                                          |                                                                                    |                                       |                                                        |                                                                        |     |
| Area Ris    | ervatz     | Р                  | er aderire al Fondo                                                                                 | Sanilog l'azienda deve                                                           | comunicare l'elenco dei                                                            | propri dip                            | endenti e paga                                         | are i relativi versamen                                                | ti  |
| Manuale     | F24        | s                  | econdo le seguenti                                                                                  | modalită.                                                                        |                                                                                    |                                       |                                                        |                                                                        |     |
|             |            | lr<br>c<br>ir<br>> | primo luogo, l'azie<br>liccare poi su <sup>e</sup> Reg<br>formazioni sulla co<br>Documenti Tecnici) | nda deve andare sul riqu<br>istrazione azienda" e qu<br>mpilazione è possibile c | uadro "Area Riservata" p<br>iindi compilare i dettagli<br>consultare il manuale ut | resente n<br>generali e<br>ente prese | el box a sinist<br>e di contatto d<br>ente nella sezio | ra di questa pagina,<br>ell'azienda (per ulterio<br>one Documentazione | iri |

Un a volta salvata la registrazione, l'azienda riceverà all'indirizzo mail precedentemente indicato\*\* lo username e la password per accedere all'Area riservata all'interno della quale dovrà indicare l'elenco dei lavoratori in forza tramite:

- l'inserimento manuale da maschera
- il caricamento (upload) del file XML (per ulteriori dettagli sulle procedure per la realizzazione e il caricamento del file XML è possibile consultare sia il manuale utente che il documento tecnico nella sezione Documentazione del sito).

Figura 8

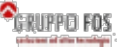

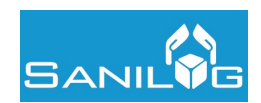

Dal link Area Riservata viene attivata la maschera di login, che inserendo le credenziali di accesso attualmente utilizzate permette l'ingresso nella propria Area Riservata.

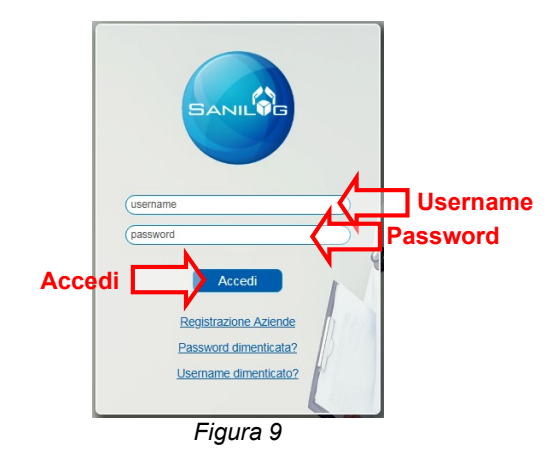

In caso di smarrimento delle credenziali di accesso è possibile attivare la procedura di recupero di Username e/o Password selezionando i link:

Password dimenticata? - Permette il recupero della sola Password Username dimenticato? - Permette il recupero di Username e Password

N.B. Username e Password vengono generati ed inviati automaticamente dal sistema alla mail di prima registrazione, per variare tale indirizzo mail e ricevere le credenziali ad un indirizzo differente è necessario contattare il Fondo all'indirizzo: <u>infoaziende@fondosanilog.it</u>

Eseguita correttamente la procedura di Login si accede all'area riservata aziendale, dove sulla barra superiore sarà possibile selezionare due aree: Area Anagrafiche e Area Gestione, di seguito descritte.

## 4 Area Anagrafiche

ĸ

Quest'Area permette la visualizzazione e la gestione dei dati anagrafici dell'azienda, dei lavoratori iscritti, l'iscrizione di nuovi lavoratori ed eventuali cessazioni.

| 1        | Anagrafiche Gest      | ione               |   |
|----------|-----------------------|--------------------|---|
|          | Anagrafica Aziende    |                    | _ |
| SANIL    | Anagrafica Dipendenti | - azterida prova   | € |
|          |                       | Figura 10          |   |
| 4.1 Ana  | grafica Aziende       |                    |   |
| <b>A</b> | Anagrafiche Gesti     | lo <mark>ge</mark> |   |
| 15       | Anagrafica Aziende    |                    |   |
| SANIL    | Anagrafica Dipendenti | Azienda            | ≥ |
|          |                       | Figura 11          |   |
|          |                       |                    |   |

All'interno della sezione Anagrafica Aziende vengono visualizzati i dati anagrafici dell'azienda - o di tutte le aziende gestite nel caso di Utente Consulente – e l'elenco dei lavoratori registrati sul portale del fondo.

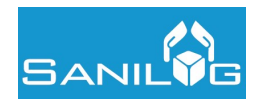

## Box "Dati Generali"

| Dati Generali              |               |                                |                         |                | 🔒 salva | 🕞 ricarica |
|----------------------------|---------------|--------------------------------|-------------------------|----------------|---------|------------|
| Ragione Sociale            |               | Partita Iva *                  | Codice Fiscale *        | Utente Azienda |         |            |
| AZIENDA PROVA              |               | 01234567895                    | 01234567895             | A200007        |         |            |
| Ccnl *                     |               | Stato Azienda                  |                         |                |         |            |
| Logistica, Trasporto Merci | e Spedizione  | <ul> <li>Registrata</li> </ul> |                         |                |         |            |
| Data Registrazione         | Data Adesione | Data Sospensione               |                         |                |         |            |
| 03/03/2018                 | 01/02/2018    |                                |                         |                |         |            |
| Numero Dipendenti          | di cui Attivi | di cui In Copertura            | di cui Non In Copertura |                |         |            |
| 2                          | 2             | 2                              | 0                       |                |         |            |

## Figura 12

Nel box "Dati Generali" sono presenti le informazioni principali riguardanti l'azienda.

N.B. Tali dati non sono modificabili in autonomia dall'azienda o dal consulente in quanto identificativi del soggetto aderente oppure calcolati in base allo stato delle aziende e dei relativi iscritti; per poterli variare è necessario contattare il fondo all'indirizzo mail <u>infoaziende@fondosanilog.it</u>

Di seguito una legenda dei campi presenti:

Utente Azienda: campo identificativo univoco che coincide con lo Username per l'accesso all'Area Riservata Stato Azienda: condizione dell'azienda verso il Fondo, gli stati possono essere i seguenti:

- Registrata: l'azienda risulta registrata sulla banca dati del Fondo.
- Sospesa: azienda la cui adesione è stata sospesa per irregolarità nei confronti di Sanilog (es. omissione contributiva).
- Non validata: ma non ha nessun lavoratore iscritto in copertura per irregolarità nei confronti di Sanilog.

Data Registrazione: data di adesione dell'azienda al Fondo o data di prima registrazione al portale per le aziende di nuova iscrizione

Data Sospensione: data di effetto della sospensione dell'adesione dal Fondo

Numero dipendenti: numero totale, storico, dei dipendenti risultanti in forza all'azienda (include eventuali lavoratori attualmente cessati)

di cui Attivi: numero dei lavoratori risultanti in forza all'azienda alla data della consultazione

di cui in Copertura: numero dei lavoratori Attivi che risultano in copertura assicurativa alla data della consultazione. di cui Non in Copertura: numero dei lavoratori Attivi che non risultano in copertura assicurativa alla data della consultazione.

## Box "Recapiti" - "Referente" - "Legale Rappresentante"

| Email                                                               |                                              | Email PEC                        |  |  |
|---------------------------------------------------------------------|----------------------------------------------|----------------------------------|--|--|
| aziendaprova@aziendaprova.it                                        |                                              | aziendaprova@aziendaprova.pec.it |  |  |
| Telefono                                                            |                                              | Cellulare                        |  |  |
| 0699887766                                                          |                                              | 3401000009                       |  |  |
| Referente<br>Nome Referente                                         | Cognome Referente                            |                                  |  |  |
| Referente<br>Nome Referente<br>Mario                                | Cognome Referente<br>Rossi                   |                                  |  |  |
| Referente<br>Nome Referente<br>Mario                                | Cognome Referente<br>Rossi                   |                                  |  |  |
| Referente<br>Nome Referente<br>Mario<br>Legale Rappresentar         | Cognome Referente<br>Rossi                   |                                  |  |  |
| Referente<br>Nome Referente<br>Mario<br>Legale Rappresentar<br>Nome | Cognome Referente<br>Rossi<br>Ite<br>Cognome |                                  |  |  |

In questi box sono presenti le informazioni di contatto dell'azienda.

Tali dati sono modificabili in autonomia dall'azienda o dal consulente e, ad eccezione del campo "Cellulare", devono essere obbligatoriamente compilati.

E' fondamentale che tali dati siano costantemente aggiornati in quanto rappresentano i punti di contatto ufficiali per il Fondo.

RISERVATI TUTTI I DIRITTI A TERMINE DI LEGGE, VIETATA LA RIPRODUZIONE E LA DIVULGAZIONE

GRUPPO FOS

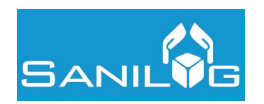

### Box "Sedi"

| 🖸 Sedi ——       |          |       |              |       |        |           |                |
|-----------------|----------|-------|--------------|-------|--------|-----------|----------------|
| Sede Principale | Telefono | Email | Indirizzo    | CAP   | Comune | Tipo Sede | Matricola Inps |
| 1               |          |       | Via prova, 5 | 55555 | SAVONA | 1         | 0123456980     |
|                 |          |       |              |       |        |           |                |

Figura 14

In questo box vengono riportate le sedi dell'azienda; è sempre obbligatorio inserire la sede legale, contrassegnata come sede principale.

La Matricola Inps della sede è sempre obbligatoria, tale dato permette la corretta associazione dei lavoratori alle varie sedi dell'azienda oltre all'abbinamento dei pagamenti effettuati tramite modello F24.

Box "Dipendenti Attivi" - "Dipendenti Cessati" - "Ultimi 5 Dipendenti Assunti"

| 🖸 Dipend | lenti Att       | ivi ———               |               |                  |                   |                 | Menù (  | di navig  | jazione         |
|----------|-----------------|-----------------------|---------------|------------------|-------------------|-----------------|---------|-----------|-----------------|
| Cognome  | Nome            | Codice Fiscale        | Matricola     | Data Iscrizione  | Data Assunzione   | Data Cessazione | Sospeso | Copertura | Ultima Distinta |
| NERI     | MARIA           | NREMRA80D68F205K      | P000200017    | 19/02/2018       | 19/02/2018        |                 | -       |           | ٠               |
| GIALLI   | MARIO           | GLLMRA80A01D969R      | P000200015    | 01/02/2018       | 01/02/2018        |                 | -       |           |                 |
| Cognome  | Nome<br>5 Dipen | Codice Fiscale Matric | cola Data Isc | rizione Data Ass | sunzione Data Ces | ssazione        | 2       |           |                 |
| Cognome  | Nome            | Codice Fiscale        | Matricola     | Data Iscrizione  | Data Assunzione   | Data Cessazione |         |           |                 |
| NERI     | MARIA           | NREMRA80D68F205K      | P000200017    | 19/02/2018       | 19/02/2018        |                 |         |           |                 |
| GIALLI   | MARIO           | GLLMRA80A01D969R      | P000200015    | 01/02/2018       | 01/02/2018        |                 |         |           |                 |

Figura 15

Il Box "Dipendenti Attivi" visualizza l'elenco dei dipendenti in forza all'azienda (alla data della consultazione) e le principali informazioni di sintesi.

Data Iscrizione: data di iscrizione al Fondo ed ingresso in copertura sanitaria

Effetto Cessazione: l'eventuale data di termine iscrizione al Fondo ed uscita dalla copertura sanitaria

Sospeso: il simbolo "!" identifica la sospensione dall'iscrizione al Fondo e conseguentemente della copertura.

Copertura: il "semaforo" verde indica che il dipendente è in copertura, quello rosso che non è in copertura

Ultima distinta: indica lo stato dell'ultima distinta che include il dipendente – per i dettagli si rimanda all'area "Distinte"

Cliccando sul codice fiscale del singolo dipendente si accede ai suoi dati – per i dettagli si rimanda all'area "Anagrafica Dipendenti".

L'applicazione visualizza 15 risultati, è possibile visualizzare ulteriori risultati tramite il tasto di navigazione in alto a destra, tuttavia per ricerche sui dipendenti si suggerisce di utilizzare l'area "Anagrafica Dipendenti".

Il Box "Dipendenti Cessati" visualizza l'elenco dei dipendenti non più in forza all'azienda (alla data della consultazione) ed alcune delle informazioni di sintesi già viste per i dipendenti attivi.

Il Box "Ultimi 5 Dipendenti assunti" permette di visualizzare immediatamente gli ultimi 5 dipendenti assunti e registrati dall'azienda sulla piattaforma.

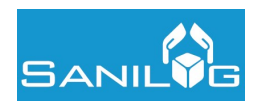

### Importazione flusso XML

| C Importazioni                                                                                                    |                                                                                                    |
|----------------------------------------------------------------------------------------------------|----------------------------------------------------------------------------------------------------|
| Importando un file XML strutturato secondo le specifiche (), si possono aggiornare<br>dipendenti. Il file, una volta caricato, verrà validato dal sistema e, se corretto, sarà p<br>sta per eseguire al fine di poter confermare o annullare l'operazione.<br>ATTENZIONE: Fino a quando non verrà terminato il processo d'importazione, l'azien<br>diper denti. L'importazione si considera terminata quando si trova nello stato "Impo | i dati dei dipendenti dell'azienda o inserire nuovi<br>ossibile visualizzare un resoconto dell'importazione che si<br>da non potrà modificare in nessun modo i dati dei propri<br>rtato", "Annullato" o "Errore". |
| File da importare<br>Scegli file Nessun file selezionato                                                                                                    | Importa file                                                                                                    |
| Figu                                                                                                    | ra 16                                                                                                    |

Questa funzione permette di importare un flusso XML contenente le anagrafiche dei dipendenti da iscrivere al Fondo, le cessazioni ed eventuali variazioni anagrafiche.

Successivamente all'importazione l'applicazione prende in carico il file importato ed elabora le informazioni presenti aggiornando l'anagrafica dei dipendenti e, se necessario, la distinta di contribuzione.

Per le indicazioni tecniche sul formato del file XML e file XSD di validazione si invita a fare riferimento ai documenti presenti nella sezione Documentazione > Documenti tecnici del sito del Fondo e scaricabili al seguente link:

http://www.sanilog.info/index.php/documentazione-bd/documentazione-documenti-operativi

N.B. per una più rapida acquisizione ed elaborazione del file si suggerisce di predisporre un file contenente le sole nuove iscrizioni e/o variazioni senza importare nuovamente tutto l'elenco dei dipendenti in forza.

## 4.2 Anagrafica Dipendenti

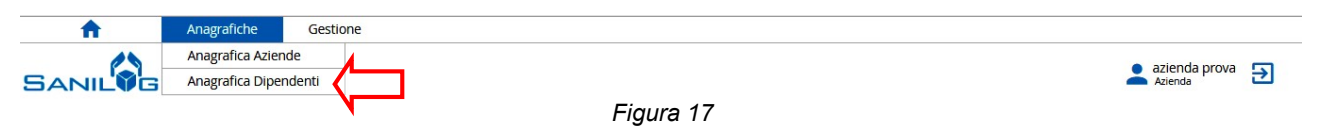

All'interno della sezione Anagrafica Dipendenti vengono visualizzati i dati anagrafici dei dipendenti dell'azienda - o di tutte le aziende gestite, nel caso di Utente Consulente – registrati sul portale del fondo.

| Gestione Anagra                   | afica Dipendenti  |                            |                           |                           | azienda azienda prova 🔁 |
|-----------------------------------|-------------------|----------------------------|---------------------------|---------------------------|-------------------------|
| \Xi cancella i criteri di ricerca |                   |                            |                           |                           |                         |
| Criteri di Ricerca                |                   |                            |                           |                           | 🗕 🔆 nuovo 🔯 ricerca     |
| Cognome                           | Nome              | Codice Fiscale             | Matricola                 | ContrattoTipologia        |                         |
|                                   |                   |                            |                           | •                         | ]                       |
| Azienda                           |                   | Partita IVA Azienda        | Codice Fiscale Azienda    | Provincia Sede Lavorativa | Regione Sede Lavorativa |
|                                   | Q                 |                            |                           | •                         | · ·                     |
| Data Assunzione Da                | Data Assunzione A | Data Iscrizione Da         | Data Iscrizione A         |                           |                         |
|                                   |                   | <b></b>                    | <b></b>                   |                           |                         |
| Data Cessazione Da                | Data Cessazione A | Data Effetto Cessazione Da | Data Effetto Cessazione A | Data Sospeso Amm. Da      | Data Sospeso Amm. A     |
|                                   |                   |                            | <b></b>                   |                           |                         |
|                                   |                   | Fiau                       | ıra 18                    |                           |                         |

La prima maschera permette di effettuare ricerche per individuare singoli dipendenti o gruppi omogenei in base alle caratteristiche inserite nei campi di selezione.

Le ricerche nei campi testuali vengono effettuate in base al principio "contiene".

Il campo "Azienda" (per i consulenti) propone scelte selezionate in "autocomplete" a partire dai primi due caratteri inseriti. I campi Provincia e Regione propongono un menù a tendina facilitato dalla funzione "autocomplete".

I campi data richiedono l'inserimento della data esatta in formato gg/mm/aaaa.

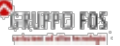

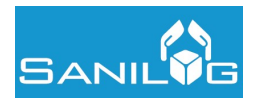

|                    |             |                | Л                |
|--------------------|-------------|----------------|------------------|
| Criteri di Ricerca | Figure 10   | <b>*</b> nuovo | <b>Q</b> ricerca |
|                    | i igula i s |                |                  |

Per lanciare una ricerca occorre cliccare sul tasto "Ricerca"; per impostare una nuova ricerca occorre cliccare sul tasto "cancella i criteri di ricerca".

Se non si inserisce nessun parametro e si attiva la ricerca vengono restituiti tutti i lavoratori presenti sull'applicazione.

| one Sospeso Ultima Distinta |                                      |                                 |              |                           | prodotto 2 risultati                                    | a prou                                                                |
|-----------------------------|--------------------------------------|---------------------------------|--------------|---------------------------|---------------------------------------------------------|-----------------------------------------------------------------------|
|                             | gione Sociale Azienda Data Iscrizion | Ragione Sociale Azienda         | scale Ragion | Codice Fiscale            | e Codice Fiscale                                        | e                                                                     |
| _                           | le Data Cessazione                   | Data iscrizione Data cessazione |              | AZIENIDA PROVA 01/02/2018 | Agione sociale Azientia Data iscrizione Data cessazione | CULIE PISCAILE RAGIONE SOCIALE AZIENDA DATA ISCHZIONE DATA CESSAZIONE |

Figura 20

Inizialmente viene proposto l'elenco di tutti i dipendenti dell'azienda e le principali informazioni di sintesi.

Data Iscrizione: data di iscrizione al Fondo ed ingresso in copertura sanitaria Data Cessazione: l'eventuale data di cessazione del dipendente

Sospeso: il simbolo "!" identifica la sospensione dall'iscrizione al Fondo e conseguentemente della copertura. Copertura: il "semaforo" verde indica che il dipendente è in copertura, quello rosso che non è in copertura Ultima distinta: indica lo stato dell'ultima distinta – per i dettagli si rimanda all'area "Distinte".

Cliccando sulla riga del singolo dipendente si accede ai suoi dati di dettaglio

## Box "Dati Generali"

| <b>Q</b> modifica ricerca | 📕 visualizza risultati |   |                  |          |   |              | <br>— ik k  | 1/2 > >    |
|---------------------------|------------------------|---|------------------|----------|---|--------------|-------------|------------|
| Dati Generali —           |                        |   |                  |          |   |              | <br>🔒 salva | 🕞 ricarica |
| Cognome                   | Nome                   |   | Codice Fiscale   | Sesso    |   | Data Nascita |             |            |
| GIALLI                    | MARIO                  |   | GLLMRA70A28H501F | Maschio  | ۲ | 28/01/1970   |             |            |
| Comune di Nascita         |                        |   | IBAN             |          |   |              |             |            |
| ROMA                      |                        | Q |                  |          |   | ]            |             |            |
|                           |                        |   | F                | igura 21 |   |              |             |            |

Figura 21

Nel box "Dati Generali" sono presenti le informazioni identificative del dipendente. Tali dati, ad esclusione dell'IBAN del dipendente, sono obbligatori e modificabili in autonomia dall'azienda o dal

consulente solo se non incidono sulla composizione del codice fiscale; per segnalazioni relative a dati errati o incompleti è necessario contattare il fondo all'indirizzo mail infoaziende@fondosanilog.it

N.B. l'IBAN del dipendente è finalizzato esclusivamente all'erogazione, da parte delle Compagnie Assicurative che garantiscono le prestazioni, dei rimborsi; in ogni caso non è obbligatorio in quanto se necessario viene richiesto dalle Compagnie stesse direttamente all'interessato.

## Box "Contatti"

| Indirizzo Residenza      |          | CAP Residenza | Comune di Residenza |   |
|--------------------------|----------|---------------|---------------------|---|
| VIA LUCCA 33             |          | 00151         | ROMA                | Q |
| Indirizzo Domicilio      |          | CAP Domicilio | Comune di Domicilio |   |
|                          |          |               |                     | ٩ |
| Email                    | Telefono | Cellulare     |                     |   |
| mariogialli@provamail.it |          | 3409009009    |                     |   |

Figura 22

| ۵.   | -     | -  | -       | ED. | æ          |
|------|-------|----|---------|-----|------------|
| ٦ļi  | in (U | ۲ř | U       | FU  | <u>s</u> . |
| - 68 | -     |    | fine he |     | ۰ e        |

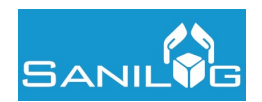

Il box "Contatti" contiene le informazioni relative ai recapiti del dipendente; i dati riferiti alla residenza (indirizzo, CAP, comune) sono obbligatori, gli ulteriori dati sono facoltativi, ma comunque utili al Fondo per poter veicolare informazioni direttamente agli iscritti.

L'indirizzo email è facoltativo, ma se inserito deve essere quello personale.

## Box "Posizione Lavorativa"

| AZIENDA PROVA       |   |                       |                 |                                         |   |
|---------------------|---|-----------------------|-----------------|-----------------------------------------|---|
| Azienda             |   |                       | Sede            |                                         |   |
| AZIENDA PROVA       |   | Q                     | 0123456980      | ]                                       |   |
| Data Assunzione     |   | Data Iscrizione       | Data Cessazione | Data Effetto Cessazione                 |   |
| 01/02/2018          |   | 01/02/2018            |                 |                                         |   |
| Contratto Tipologia |   | Percentuale Part-time | Livello         | CCNL                                    |   |
| Full-Time           | • | •                     | Liv. 3          | Logistica, Trasporto Merci e Spedizione | • |

Il box "Posizione Lavorativa" fa riferimento ai dati relati al rapporto lavorativo dell'iscritto.

Azienda: Ragione Sociale dell'azienda

Sede: matricola INPS della sede di riferimento per il dipendente

Data Assunzione: effettiva data di assunzione del dipendente in azienda, dopo il superamento del periodo di prova o,

per i lavoratori a tempo determinato, data della trasformazione del contratto a tempo indeterminato

Data Iscrizione: effettiva data effetto dell'iscrizione al Fondo e dell'entrata in copertura

Data Cessazione: effettiva data di termine del rapporto lavorativo (o di trasformazione del contratto in tipologia che non prevede l'iscrizione al Fondo Sanilog, es. passaggio a dirigente)

Data Effetto Cessazione: effettivo termine dell'iscrizione al Fondo e dell'uscita dalla copertura

Contratto Tipologia: può essere Full-Time o Part-Time, nel secondo caso è necessario indicare la percentuale di impegno del lavoratore

Livello: è uno fra quelli previsti dal contratto

CCNL: è sempre "Logistica, Trasporto Merci e Spedizione"

## Box "Stati Dipendente" - "Distinte Dipendente"

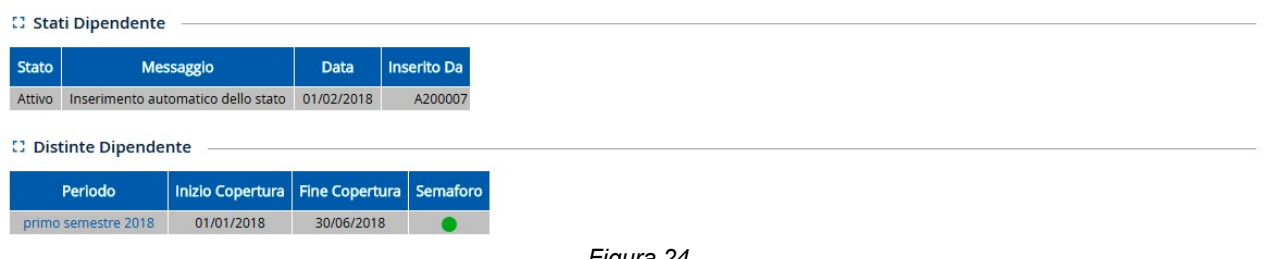

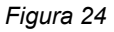

Il box "Stati Dipendente" fa riferimento allo stato lavorativo del dipendente, nella maschera di riepilogo è presente l'informazione relativa allo stato in essere, un eventuale messaggio, la data di inizio dello stato e l'utente che ha inserito lo stato.

Il box "Distinte Dipendente" elenca le distinte le distinte in cui il dipendente è presente indicando periodo, date di copertura e stato della distinta (per maggiori informazioni sugli stati si rimanda alla sezione Gestione > Distinte).

#### 4.3 Inserimento di un nuovo dipendente

Per registrare un nuovo dipendente manualmente da maschera è sufficiente, dalla sezione "Anagrafiche Dipendenti" cliccare su tasto nuovo.

Ricordiamo che la registrazione dei nuovi dipendenti è anche possibile, come indicato nel paragrafo 4.1 a pagina 9, procedere con il caricamento del file xml.

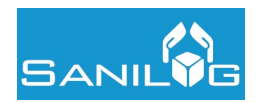

| Gestione Anagrafica Dipendenti    | • | azienda<br><sub>Azienda</sub> | prova  | €   |
|-----------------------------------|---|-------------------------------|--------|-----|
| \Xi cancella i criteri di ricerca | ſ | ]                             |        |     |
| Criteri di Ricerca                | * | nuovo                         | 🖸 rice | rca |
| Figura 25                         |   |                               |        |     |

L'applicazione propone la maschera di inserimento del dipendente. Di seguito il dettaglio dei dati richiesti, con evidenziati in rosso quelli obbligatori.

| Dati Generali —   |      |   |                  |       |   |              | <br>inserisci | 😋 annulla |
|-------------------|------|---|------------------|-------|---|--------------|---------------|-----------|
| Cognome           | Nome |   | Codice Fiscale   | Sesso |   | Data Nascita | 1             |           |
| VERDI             | LUCA |   | VRDLCU80D0114805 | M     | ۲ | 01/04/1980   |               |           |
| Comune di Nascita |      |   | IBAN             |       |   |              |               |           |
| SAVONA (I480 SV)  |      | Q |                  |       |   |              |               |           |
|                   |      |   |                  |       |   |              |               |           |

Figura 26

Tutti i dati richiesti nel box "Dati Generali" sono obbligatori ad eccezione del codice IBAN che come precedentemente indicato è finalizzato esclusivamente all'erogazione, da parte delle Compagnie Assicurative.

Il sistema provvede ad effettuare la verifica di correttezza formale del codice fiscale; a questo proposito si ricorda di porre attenzione ai dati digitati, in particolare nella scelta del comune di nascita, nel caso la lista proponga più scelte, di verificare la corrispondenza del codice catastale del comune selezionato con quello presente sul codice fiscale del lavoratore.

| Indirizzo Residenza    |          | CAP Residenza | Comune di Residenza |   |
|------------------------|----------|---------------|---------------------|---|
| VIA FIRENZE 1          |          | 17100         | SAVONA (1480)       | Q |
| Indirizzo Domicilio    |          | CAP Domicilio | Comune di Domicilio |   |
|                        |          |               |                     | Q |
| Email                  | Telefono | Cellulare     |                     |   |
| lucaverdi@mailprova.co | m        | 34099887766   |                     |   |

Figura 27

Nel box "Contatti" è obbligatorio inserire le informazioni relative alla residenza del dipendente (indirizzo, CAP, comune); gli ulteriori dati sono facoltativi, ma comunque utili al Fondo per veicolare informazioni direttamente agli iscritti. L'indirizzo email è facoltativo, ma se inserito deve essere quello personale del lavoratore.

| ienda             |   |                                       | Sede       |                                                             |   |
|-------------------|---|---------------------------------------|------------|-------------------------------------------------------------|---|
| IENDA PROVA       |   | Q                                     | 0123456980 | ▼                                                           |   |
| ata Assunzione    |   | Data Cessazione                       |            |                                                             |   |
| 02/2018           |   | <b></b>                               | ]          |                                                             |   |
| ntratto Tipologia | F | Percentuale Part-time                 | Livello    | CCNL                                                        |   |
| ull-Time          | • | · · · · · · · · · · · · · · · · · · · | Liv. 3     | <ul> <li>Logistica, Trasporto Merci e Spedizione</li> </ul> | T |

Il box "Posizione Lavorativa" deve essere completato per tutti i dati presenti (esclusa la Data Cessazione); il campo "Azienda" propone la Ragione Sociale dell'azienda (o delle aziende gestite nel caso di consulente) tramite funzione "autocomplete".

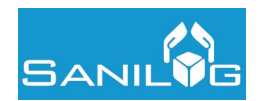

<

azienda prova

Il campo Sede propone, sempre tramite menù a tendina l'elenco delle sedi dell'azienda precedentemente selezionata. Il campo Data Assunzione fa riferimento all'effettiva data di assunzione del dipendente in azienda, dopo il superamento del periodo di prova.

Per i lavoratori a tempo determinato deve essere inserito la data della trasformazione del contratto a tempo indeterminato.

Il Contratto Tipologia può essere Full-Time o Part-Time, nel secondo caso è richiesto di indicare la percentuale di impegno del lavoratore.

I Livelli sono quelli previsti dal contratto, il CCNL è sempre "Logistica, Trasporto Merci e Spedizione".

Al termine della compilazione è necessario cliccare sul tasto "inserisci", posto in alto a destra.

## **Gestione Anagrafica Dipendenti**

| ◙ modifica ricerca                          |           |  |
|---------------------------------------------|-----------|--|
|                                             | Figura 29 |  |
|                                             |           |  |
| La piattaforma inizia l'elaborazione dei da | ati       |  |

Figura 30

Al termine della quale restituisce il messaggio di inserimento correttamente effettuato

| Gestione Anagrafica Dipendenti                |   |  |  |  |  |  |  |  |  |
|-----------------------------------------------|---|--|--|--|--|--|--|--|--|
| Inserimento correttamente effettuato          | - |  |  |  |  |  |  |  |  |
| ◙ modifica ricerca     ≣ visualizza risultati |   |  |  |  |  |  |  |  |  |

Il nuovo lavoratore registrato appare nell'elenco dei dipendenti dell'azienda.

| Cognome | Nome  | Codice Fiscale   | Ragione Sociale Azienda | Data Iscrizione | Data Cessazione | Sospeso | Ultima Distinta |   |  |  |
|---------|-------|------------------|-------------------------|-----------------|-----------------|---------|-----------------|---|--|--|
| GIALLI  | MARIO | GLLMRA80A01D969R | AZIENDA PROVA           | 01/02/2018      |                 | -       | 3               |   |  |  |
| NERI    | MARIA | NREMRHOODOBF203K | AZIENDA PROVA           | 19/02/2018      |                 |         | 8               |   |  |  |
| VERDI   | LUCA  | VRDLCU80D0114805 | AZIENDA PROVA           | 05/02/2018      |                 | _       | 3               | > |  |  |

Figura 32

Se viceversa sono presenti errori e/o omissioni, il salvataggio non viene effettuate e viene segnalato il campo non valido.

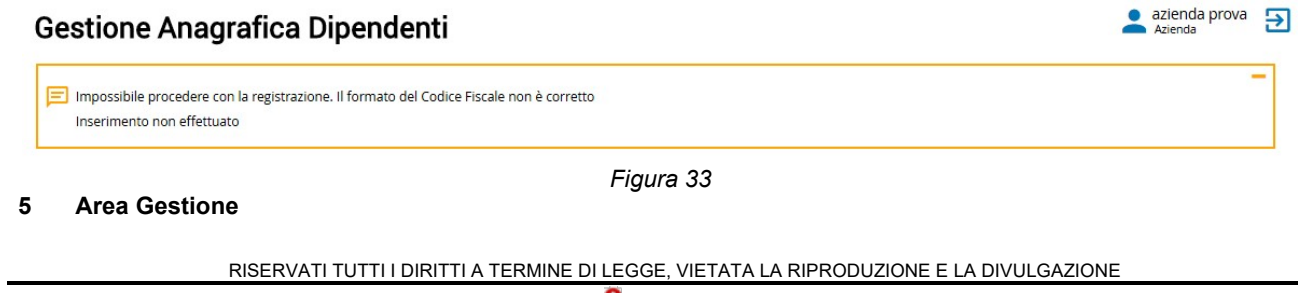

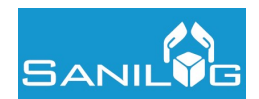

Quest'Area permette la visualizzazione delle distinte di contribuzione e dei pagamenti effettuati dalle aziende a favore del Fondo.

| Anagrafiche  | Gestione Distinte | 💿 azienda prova 🔄 |
|--------------|-------------------|-------------------|
| SANILVG      | Movimenti         | Azienda Zienda    |
|              | Figura 34         |                   |
|              |                   |                   |
| 5.1 Distinte |                   |                   |
| Anagrafiche  | Gestione          |                   |
|              | Distinte          | azienda prova     |
| SANIL        | Movimenti         | Azienda           |
|              | Figura 35         |                   |
|              |                   |                   |

All'interno della sezione Distinte vengono visualizzati i dati delle distinte di contribuzione dell'azienda - o di tutte le aziende gestite, nel caso di Utente Consulente – a partire dal I semestre 2018.

| Gestione Distinte                                                      |   |                     |     |          |   | azienda prova Azienda |
|------------------------------------------------------------------------|---|---------------------|-----|----------|---|-----------------------|
| \Xi cancella i criteri di ricerca ———————————————————————————————————— |   |                     |     |          |   |                       |
| Criteri di Ricerca                                                     |   |                     |     |          |   | Q ricerca             |
| Azienda                                                                |   | Periodo Distinta    |     | Semaforo |   |                       |
| AZIENDA PROVA                                                          | Q | primo semestre 2018 | ۲   |          | • |                       |
|                                                                        |   | F                   | igu | ra 36    |   |                       |

La prima maschera proposta è una maschera di ricerca che permette, in caso di consulenti con più aziende da gestire, di selezionare l'azienda e quindi la distinta del semestre di interesse.

Il filtro "Semaforo" filtra le distinte per stato di pagamento, di seguito le possibili opzioni:

- Bianco: distinta per la quale l'importo dovuto risulta pari a zero
- Rosso: distinta per la quale l'importo pagato risulta pari a zero
- Giallo Minore: distinta per la quale risulta saldato un importo inferiore al dovuto
- Giallo Maggiore: distinta per la quale risulta saldato un importo superiore al dovuto
- Verde: distinta per la quale risulta saldato un importo uguale al dovuto

Se non si seleziona alcun filtro, viene visualizzato l'elenco di tutte le distinte.

| La ricerca ha p | rodotto 1 risultati |         |         |                  |          |
|-----------------|---------------------|---------|---------|------------------|----------|
| Ragione Sociale | Periodo Distinta    | Dovuto  | Pagato  | Dovuto Copertura | Semaforo |
| AZIENDA PROVA   | primo semestre 2018 | 180,00€ | 120,00€ | 120,00€          | 9        |

Figura 37

La ricerca restituisce l'elenco delle distinte trovate in base ai parametri inseriti.

I campi visualizzati sono i seguenti:

- Ragione Sociale
- Periodo Distinta
- Dovuto: importo totale dovuto dall'azienda per ogni singola distinta
- Pagato: importo che risulta pagato dall'azienda ed associato ad ogni singola distinta
- Dovuto Copertura: importo dovuto dall'azienda per i dipendenti inviati in copertura riferito alla singola distinta
- Semaforo: rappresentazione grafica del saldo della singola distinta

Cliccando sulla riga di interesse si accede ai dati di dettaglio della distinta; tali dati non possono essere modificati dall'utente, ma vengono calcolati direttamente dall'applicazione.

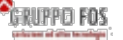

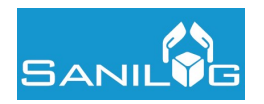

## Box "Dati Generali"

| Azionda       |            |   | Pariodo               |   |                     |   |                      |  |
|---------------|------------|---|-----------------------|---|---------------------|---|----------------------|--|
| AZIENDA PROVA | <br>       | Q | primo semestre 2018   |   |                     | • |                      |  |
| Data Inizio   | Data Fine  |   | Data Inizio Copertura | D | Data Fine Copertura |   | Codice               |  |
| 01/11/2017    | 30/06/2018 |   | 01/01/2018            | 3 | 30/06/2018          |   | 00000018000067340012 |  |
| Note          | <br>       |   |                       |   |                     |   | 1                    |  |
|               |            |   |                       |   |                     |   |                      |  |
|               |            |   |                       |   |                     |   |                      |  |
|               |            |   |                       |   |                     |   |                      |  |

Nel box "Dati Generali" sono presenti le informazioni identificative della distinta.

- Data Inizio/Data Fine: periodo per il quale è considerata la forza (dipendenti attivi) al fine del calcolo del dovuto
- Data Inizio Copertura/Data Fine Copertura: periodo previsto per la copertura dei lavoratori presenti in distinta
- Codice: stringa identificativa univoca che permette una più rapida associazione dei pagamenti a mezzo bonifico bancario; tale codice deve essere riportato esattamente come appare (copia/incolla) nella causale del bonifico

N.B. Si ricorda, che in caso di nuove assunzioni in corso di semestre e per regolarizzazioni, il pagamento deve essere effettuato sempre con bonifico bancario.

### Box "Dati Distinta"

| Dati Distinta ———      |                         |                                    |
|------------------------|-------------------------|------------------------------------|
| Totale Dovuto          | Totale Pagato           | Debito/Credito                     |
| 180                    | 120                     | -60                                |
| Dipendenti Dovuti      | Dipendenti In Copertura | Dipendenti Dovuti Non In Copertura |
| 3                      | 2                       | 1                                  |
| Dipendenti Dovuti<br>3 | Dipendenti In Copertura | Dipendenti Dovuti Non In Copertura |

Figura 39

In questo box sono riportati i dati di sintesi della singola distinta.

- Totale Dovuto: è l'importo che l'azienda deve saldare per il periodo, l'importo è dato dal totale dei dipendenti moltiplicato per la quota prevista; per alcune casistiche è prevista l'esclusione dal computo del dovuto (vedi successiva indicazione sullo stato dei dipendenti)
- Totale Pagato: è l'importo che risulta versato dall'azienda ed associato alla distinta; tale importo può essere composto anche dalla somma di più pagamenti
- Debito/Credito: è la differenza algebrica tra il "Pagato" e il "Dovuto" della singola distinta
- Dipendenti Dovuti: è il totale dei dipendenti presenti in distinta per i quali è prevista la contribuzione; dei quali viene specificato se in copertura o meno

## Box "Pagamenti"

| C Pagame          | enti —         |                      |                      |         |                                                                                                    |
|-------------------|----------------|----------------------|----------------------|---------|----------------------------------------------------------------------------------------------------|
| Data<br>Contabile | Data<br>Valuta | Importo<br>Movimento | Importo<br>Associato | Residuo | Descrizione                                                                                                    |
| 01/01/2018        | 01/01/2018     | 120,00€              | 120,00€              | 0,00€   | FSL1A;4901;01;2018;2018-01;0123456980;S.R.L. :;prova ;SPEDIZIONE E TRASPORTO MERCI SU STRADA ;VIA ;prova ;5 ;savona<br>;55555;sv;01234567895 ;01234567895;11501;60250;00000120,00; ; ;4901;rsslrn68d48f505t; ;rossi ;VIA ;prova ;5 ;savona ;55555;sv; |
|                   |                |                      |                      |         | Figura 40                                                                                                    |

Nel box "Pagamenti" sono presenti i dati dei pagamenti associati alla distinta.

Data Contabile e Data Valuta: sono le date di contabilizzazione del pagamento, così come da movimento bancario o F24:

- Importo Movimento: è il totale del pagamento effettuato dall'azienda
- Importo Associato: è il valore del pagamento associato alla distinta

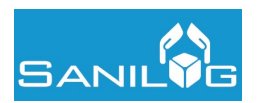

- Residuo: è l'eventuale importo eccedente che può essere associato a distinte future
- Descrizione: è il dettaglio del movimento (es. causale del bonifico)

## Box "Righe Distinta"

| C Righe I | Distinta |                  |                       |               |                 |              |                           |
|-----------|----------|------------------|-----------------------|---------------|-----------------|--------------|---------------------------|
| Cognome   | Nome     | Codice Fiscale   | Data Inizio Copertura | Totale Dovuto | Data Assunzione | Data Nascita | Stato                     |
| GIALLI    | MARIO    | GLLMRA80A01D969R | 01/02/2018            | 60,00€        | 01/02/2018      | 01/01/1980   | In Copertura              |
| NERI      | MARIA    | NREMRA80D68F205K | 19/02/2018            | 60,00 €       | 19/02/2018      | 28/04/1980   | In Copertura              |
| VERDI     | LUCA     | VRDLCU80D0114805 | 05/02/2018            | 60,00€        | 05/02/2018      | 01/04/1980   | Da Sa <mark>ld</mark> are |
|           |          |                  |                       |               | Figura 41       |              |                           |

Nel box "Righe Distinta" sono presenti i dati di dettaglio di ogni singolo dipendente presente in distinta. Cliccando sul codice fiscale è possibile accedere ai dati anagrafici del dipendente.

- Data Inizio Copertura: è la data di inizio periodo per il quale è prevista la copertura sanitaria per il dipendente, tale data fa riferimento allo "Stato"
- Totale Dovuto: importo dovuto per la "Riga Dipendente"
- Data Assunzione: data assunzione del lavoratore
- Data Nascita: data di nascita del lavoratore
- Stato: identifica lo stato della "Riga Dipendente" e conseguentemente l'effetto sulla copertura

Gli stati sono:

- In Copertura: dipendente che risulta in copertura assicurativa per il periodo di riferimento
- Pagato: dipendente che risulta coperto dal saldo dell'azienda (*vedi nota in calce*) e prossimo all'attivazione della copertura assicurativa
- Da Saldare: dipendente che non è coperto dal saldo dell'azienda (vedi nota in calce) e per il quale si attende la regolarizzazione della posizione
- Già Coperto: dipendente che risulta già in copertura assicurativa per il periodo, in ragione di un'iscrizione preesistente al Fondo, questa riga non concorre al totale Dovuto
- Escluso: dipendente non conteggiato nella distinta, che non sarà inviato alle Compagnie assicurative per la copertura sanitaria e non concorre al totale Dovuto

N.B. nel caso di pagamenti, inferiori al dovuto per il periodo, il calcolo sulla copertura dei lavoratori viene effettuato in base al seguente principio: saranno inviati tutti i dipendenti possibili dando priorità all'anzianità di servizio (data assunzione) e in subordine, in caso di pari data di assunzione, quella anagrafica (età).

## 5.2 Movimenti

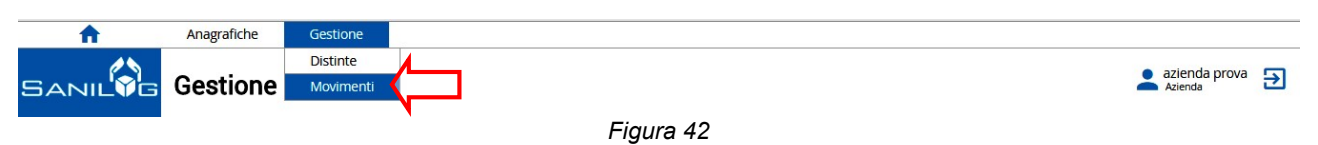

All'interno della sezione Movimenti vengono visualizzati i pagamenti effettuati dell'azienda e ad essa ricondotti - o di tutte le aziende gestite, nel caso di Utente Consulente – riferiti al I semestre 2018.

## Movimenti

| riteri di Ricerca 🛛 |               |                   |                  |         | Q ricerca |
|---------------------|---------------|-------------------|------------------|---------|-----------|
| Data Valuta Da      | Data Valuta A | Data Contabile Da | Data Contabile A |         |           |
|                     |               |                   |                  | <b></b> |           |
| BAN Destinatario    |               |                   |                  |         |           |
| lescrizione         | importoDa     | importoA          |                  |         |           |
|                     |               |                   | Figura 43        |         |           |

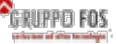

👤 azienda prova 🏼 🏹

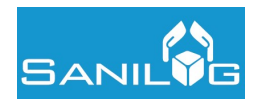

La prima maschera proposta è una maschera di ricerca che permette di ricercare i movimenti in base ai seguenti criteri:

- Data Valuta Da/A e Data Contabile Da/A: si riferiscono alle date in cui è stato effettuato il pagamento ed è stato contabilizzato
- IBAN Destinatario: codice IBAN del Fondo
- Descrizione: permette di ricercare per stringa testuale, con funzione "contiene" all'interno della causale del bonifico o descrizione del F24 (ad esempio la ragione sociale o la piva dell'azienda se inserite)
- Importo Da/A: si riferisce all'importo del movimento

Se non si seleziona alcun filtro viene visualizzato l'elenco di tutti i movimenti.

| La rice | rca ha pro | odotto 1 r | isultati – |                   |                | K < 1/1 > >I                                                                                                    |
|---------|------------|------------|------------|-------------------|----------------|----------------------------------------------------------------------------------------------------|
| Id      | Importo    | Residuo    | Тіро       | Data<br>Contabile | Data<br>Valuta | Descrizione                                                                                                    |
| 81085   | 120,00€    | 0,00€      | F24        | 01/01/2018        | 01/01/2018     | FSL1A;4901;01;2018;2018-01;0123456980;S.R.L. ;;prova ;SPEDIZIONE E TRASPORTO MERCI SU STRADA ;VIA ;prova ;5 ;savona<br>;55555;sv;01234567895 ;01234567895;11501;60250;00000120,00; ; ;4901;rsslm68d48f505t; ;rossi ;VIA ;prova ;5 ;savona ;55555;sv; |

Figura 44

I campi restituiti dalla ricerca sono i seguenti:

- Id: codice identificativo univoco del movimento
- Importo: è il totale del movimento
- Residuo: è l'eventuale importo eccedente che può essere associato a distinte future
- Tipo: identifica il tipo di pagamento (F24 o Bonifico)
- Data Contabile e Data Valuta: sono le date di contabilizzazione del pagamento, così come da movimento bancario o F24
- Descrizione: è il dettaglio del movimento (es. causale del bonifico)